| Indexemblant     Indexemblant        Indexemblant     Indexemblant        Indexemblant     Indexemblant        Indexemblant     Indexemblant        Indexemblant     Indexemblant        Indexemblant        Indexemblant        Indexemblant <th></th>                                                                                                    |            |
|----------------------------------------------------------------------------------------------------|------------|
| Certiguetton       Totols ?         Certiguetton       Totols ?         Control Child SA       Child SA       Prove Sharring       Prove Testing       Connections         Prove Vision       Child SA       Address type       One of a distance       Control Child SA       Prove Sharring       Connections         Prove Vision       Child SA       Dot 0 · 0 · 0 · 0 · 0 · 0 · 0 · 0 · 0 · 0                                                                                                    |            |
| Tunnel: Child SA       Remote Sharing       IPV4       IPV4                                                                                                    | - 0        |
| Init Configuration   Init Solution   Init Solution                                                                                                    |            |
| Image: Solution of the sectors     Image: Solution of the sectors                                                                                                    | VPN CLIENT |
| Image: Solution of the solution of the solutio |            |
| S8.       Address type       Noneclatures         Reporte LAN address type       0       0       0       0       0       0       0       0       0       0       0       0       0       0       0       0       0       0       0       0       0       0       0       0       0       0       0       0       0       0       0       0       0       0       0       0       0       0       0       0       0       0       0       0       0       0       0       0       0       0       0       0       0       0       0       0       0       0       0       0       0       0       0       0       0       0       0       0       0       0       0       0       0       0       0       0       0       0       0       0       0       0       0       0       0       0       0       0       0       0       0       0       0       0       0       0       0       0       0       0       0       0       0       0       0       0       0       0       0       0       0                                                                                                    |            |
| Remote LAV address 0 0 0 0   Subnet mask 0 0 0 0   Request configuration from the gateway Pred Key Pred Key   Cryptography Encryption AES CBC 255   Integrity 5H42 384 0   Diffe Helman FH14 (MODP 2048)   Child SA Lifetime 1800   sec. Password                                                                                                    |            |
| Image: Cryptography       Encrypton AES CBC 256         Integrity       SH42 384         Diffe Helman       DH14 (MODP 2048)         Chid SA Lifetime       Isso         Chid SA Lifetime       1800         Sec.       Sec.                                                                                                    |            |
| Cryptography<br>Encryption AES CBC 255<br>Integrity SH42 384<br>Diffe Helman DH14 (MODP 2048)<br>Lifetime<br>Chid SA Lifetime 1800 sec.                                                                                                    |            |
| Encryption AES CBC 255 \vee<br>Integrity SH42 384 \vee<br>Diffe-Helman DH14 (MODP 2048) \vee<br>Lifetime Child SA Lifetime 1800 sec. Encryption AES CBC 256 \vee<br>Password Multiple AUTH support Encryption AES CBC 256 \vee<br>Pencesan SH42 384 \vee<br>Encryption AES CBC 256 \vee<br>Pencesan SH42 384 \vee                                                                                                    |            |
| Integrity SH42 384 \v<br>Diffe-Helman DH14 (MODP 2048) \v<br>Lifetime                                                                                                    |            |
| Diffe-Helman       DH14 (MODP 2048) v         Lifetime                                                                                                    |            |
| Lifetime                                                                                                    |            |
| Child SA Lifetime 1800 sec. Encryption AES CBC 256  Penceation SH42 384  Key Group Dirti4 (MODP 2048) V                                                                                                    |            |
| Child SA Lifetime 1800 sec. Encryption AES CBC 256  Penciation SH42 384  Key Group Dirtie (MODP 2048)                                                                                                    |            |
| Menotation (SHA2.384 V<br>Key Group (Dirtis@n000#2048) V                                                                                                    |            |
| Key Group DH14 (MODP 2048) V                                                                                                    |            |
|                                                                                                    |            |
| Clent ready                                                                                                    |            |
| Cieurseph                                                                                                    |            |
|                                                                                                    |            |
| XRA (sans DHT# (skobs sore) A                                                                                                    |            |
| Distance of the second second se                                                                                                    |            |
|                                                                                                    |            |

## TheGreenBow IPsec VPN Client

# Configuration Guide STORMSHIELD

Website: www.thegreenbow.com Contact: support@thegreenbow.com

Property of TheGreenBow - Sistech S.A. © 2018

**Configuration Guide** 

### **Table of Contents**

| 1 | Intro | oduction                                                 | 3 |
|---|-------|----------------------------------------------------------|---|
|   | 1.1   | Goal of this document                                    | 3 |
|   | 1.2   | VPN Network topology                                     | 3 |
|   | 1.3   | STORMSHIELD Restrictions                                 | 3 |
|   | 1.4   | STORMSHIELD VPN Gateway                                  | 3 |
|   | 1.5   | STORMSHIELD VPN Gateway product info                     | 3 |
| 2 | STO   | RMSHIELD VPN configuration                               | 4 |
|   | 2.1   | Server Certificates                                      | 4 |
|   | 2.2   | Client Certificates                                      | 4 |
|   | 2.3   | Create VPN connections in STORMSHIELD                    | 4 |
| 3 | The   | GreenBow IPsec VPN Client configuration                  | 8 |
|   | 3.1   | VPN Client - IKE Auth Configuration                      | 8 |
|   | 3.2   | VPN Client Phase 2 (Child SA) Configuration              | 9 |
|   | 3.3   | Open IPsec VPN tunnels1                                  | 0 |
| 4 | Tool  | s in case of trouble1                                    | 1 |
|   | 4.1   | A good network analyser: Wireshark1                      | 1 |
| 5 | VPN   | IPsec Troubleshooting1                                   | 2 |
|   | 5.1   | "NO_PROPOSAL_CHOSEN" error (wrong IKE Auth)1             | 2 |
|   | 5.2   | "AUTHENTICATION_FAILED" error1                           | 2 |
|   | 5.3   | "No user certificate available for the connexion" error1 | 2 |
|   | 5.4   | "Remote ID rejected" error1                              | 2 |
|   | 5.5   | "NO_PROPOSAL_CHOSEN" error (wrong CHILD SA)1             | 2 |
|   | 5.6   | "FAILED_CP_REQUIRED" error1                              | 3 |
|   | 5.7   | I clicked on "Open tunnel", but nothing happens1         | 3 |
|   | 5.8   | The VPN tunnel is up but I can't ping !1                 | 3 |
| 6 | Cont  | acts1                                                    | 4 |

2

### 1 Introduction

### 1.1 Goal of this document

This configuration guide describes how to configure TheGreenBow IPsec VPN Client software with a STORMSHIELD VPN router to establish VPN connections for remote access to corporate network.

### 1.2 VPN Network topology

In our VPN network example (diagram hereafter), we will connect TheGreenBow IPsec VPN Client software to the LAN behind the STORMSHIELD router. The VPN client is connected to the Internet with a DSL connection or through a LAN. All the addresses in this document are given for example purpose.

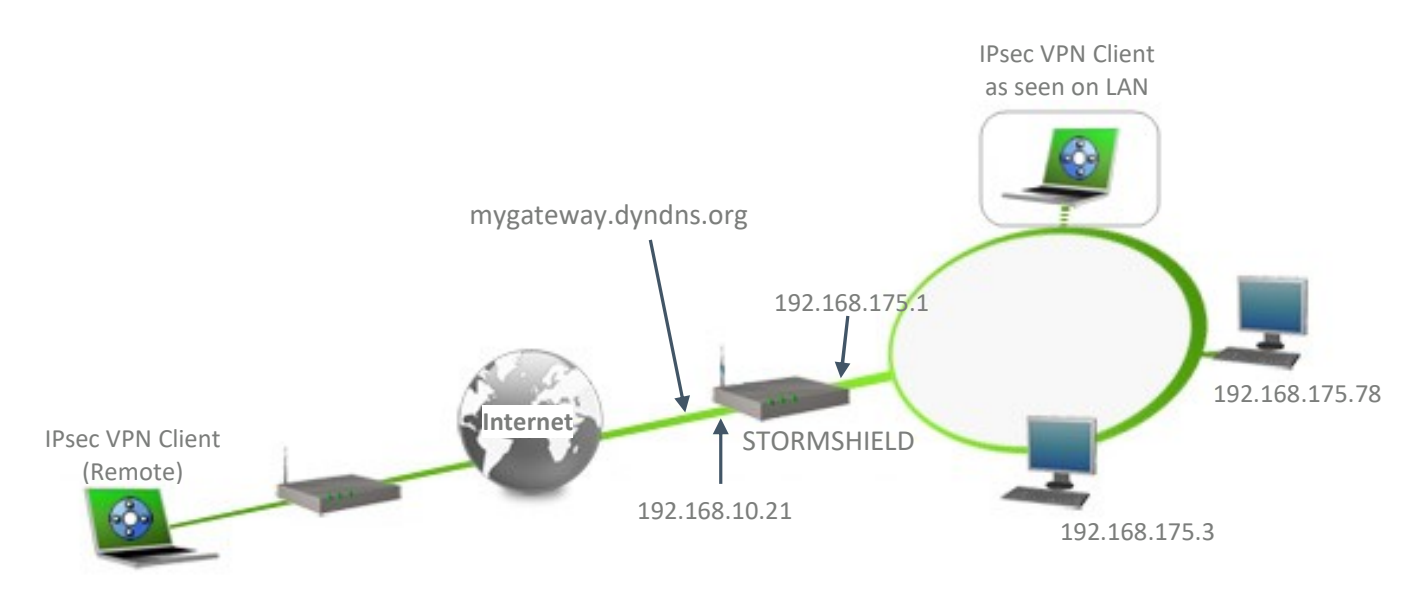

### **1.3 STORMSHIELD Restrictions**

No known restrictions

### 1.4 STORMSHIELD VPN Gateway

Our tests and VPN configuration have been conducted with STORMSHIELD version 3.6.1.

### 1.5 STORMSHIELD VPN Gateway product info

It is critical that users find all necessary information about STORMSHIELD VPN Gateway. All product info, User Guide and knowledge base for the STORMSHIELD VPN Gateway can be found on the STORMSHIELD website: https://www.stormshield.com/

| STORMSHIELD Product page | https://www.stormshield.com/                               |
|--------------------------|------------------------------------------------------------|
| STORMSHIELD User Guide   | https://documentation.stormshield.eu/SNS_v3/fr/Default.htm |

### 2 STORMSHIELD VPN configuration

This section describes how to build an IPsec VPN configuration with your STORMSHIELD VPN router.

### 2.1 Server Certificates

Once connected to your STORMSHIELD VPN gateway, make sure you have Certificate authority and these certificates are created.

- CA Certificate : Certificate authority Certificate.
 - Server Certificate : Certificate of the STORMSHIELD machine, signed by above CA Certificate.

### 2.2 Client Certificates

- User Certificate : User Certificate to be imported to VPN Client.

It is possible to export ".p12" format file from STORMSHIELD.

### 2.3 Create VPN connections in STORMSHIELD

Once done, go to the menu Configuration > VPN > VPN IPsec > CORRESPONDANTE.

Create an IKEv2 tunnel and set as follows.

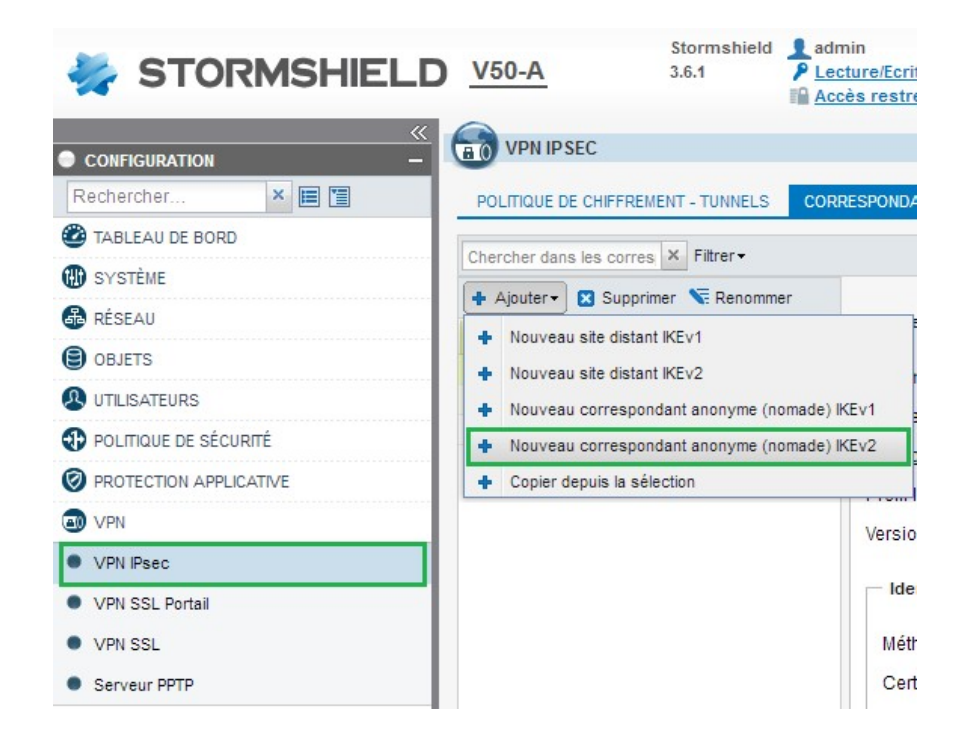

Set a name for the tunnel

| ASSISTANT DE CRÉATION D'UN CORRESPONDANT NOMADE IKEV2                               | $\approx$ |
|-------------------------------------------------------------------------------------|-----------|
| DÉFINITION DU TYPE D'IDENTIFICATION - ASSISTANT DE CRÉATION DE CORRESPONDANT NOMADE |           |
|                                                                                     |           |
| Nom de la configuration nomade : nomade_ikev2                                       |           |
| ✓ Précédent Suivant >> X Annuler                                                    |           |

Select Certificate

| ASSISTANT DE CRÉATION D'UN CORRESPONDANT NOMADE IKEV2                             | $\approx$ |
|-----------------------------------------------------------------------------------|-----------|
| IDENTIFICATION DES CORRESPONDANTS - ASSISTANT DE CRÉATION DE CORRESPONDANT NOMADE |           |
|                                                                                   |           |
|                                                                                   |           |
|                                                                                   |           |
| AUTHENTIFICATION DU CORRESPONDANT                                                 |           |
| Certificat                                                                        |           |
| ○ Clé prépartagée (PSK)                                                           |           |
|                                                                                   |           |
|                                                                                   |           |
|                                                                                   |           |
| ≪ Précédent     Suivant >>     ★ Annuler                                          |           |
|                                                                                   |           |

### Select Server certificate

|              |                     | Choisissez un certificat          | 8 |
|--------------|---------------------|-----------------------------------|---|
|              |                     | Rechercher × Filtre : Tous -      |   |
|              |                     | SSL proxy default authority       |   |
|              |                     | ▲ ( sslvpn-full-default-authority |   |
|              |                     | b openvpnserver                   |   |
| Certificat : | CASNS:sns.local × P | openvpnclient                     |   |
|              |                     | A 🛅 CASNS                         |   |
|              |                     | Client1                           |   |
|              |                     | sns.local                         |   |
|              |                     | client2                           |   |
|              |                     | Client3                           |   |
|              |                     | Client4                           |   |
|              |                     | 4 user4 user4                     |   |
|              |                     | 🚯 xauth                           |   |
|              |                     |                                   |   |
| Précédent    | Suivant »           |                                   |   |
|              |                     |                                   | - |
|              |                     | Sélectionner 🛛 🗱 Annuler          |   |

| Chercher dans les corres |                                                |                      |      |
|--------------------------|------------------------------------------------|----------------------|------|
| ♣ Ajouter                | Correspondant:nomade ikev2                     |                      |      |
| Nom 🔺                    | -                                              |                      |      |
| nomade_ikev2             | Commentaire :                                  |                      |      |
| mobile_ikev2_cert        | Passerelle distante :                          |                      | ~ e. |
| nomade_ikev1_cert        | Configuration de secours :                     | None                 | ~    |
|                          | Profil IKE :                                   | GoodEncryption       | *    |
|                          | Version IKE :                                  | IKEv2                | ¥    |
|                          |                                                |                      |      |
|                          | Identification                                 |                      |      |
|                          | Méthode d'authentification :                   | Certificat           | *    |
|                          | Certificat :                                   | CASNS:sns.local      | ×P   |
|                          | Local ID (Optionnel):                          | Saisir un identifian | t    |
|                          |                                                | PSK                  |      |
|                          |                                                |                      |      |
|                          | ─ △ Configuration avancée                      |                      |      |
|                          |                                                |                      |      |
|                          | Mode de secours :                              | temporary            |      |
|                          | Adresse locale :                               | Any                  | *    |
|                          | Ne pas initier le tunnel<br>(Responder-only) : |                      |      |
|                          | DPD ·                                          | Paceif               | ×    |

IKE Profile is set to Good encryption in this sample. This profile can be managed in "Profils de Chiffrement".

Add new mobile Policy.

Select "nomade\_ikev2" tunnel which we created in above step (Page 5).

In wizard, select the network to be reached by VPN Client computer.

| VPN IPSEC                                 |                               |                       |        |                                                                                                    |
|-------------------------------------------|-------------------------------|-----------------------|--------|----------------------------------------------------------------------------------------------------|
| POLITIQUE DE CHIFFREMENT - TUNNELS COR    | RESPONDANTS IDENTIFIC         | ATION PROFILS DE C    | HIFFRE | ASSISTANT DE POLITIQUE VPN IPSEC NOMADE                                                                                                    |
| A (1) IPsec 01                            | cette politique   Editer+   🕒 |                       |        |                                                                                                    |
| SITE À SITE (GATEWAY-GATEWAY)             | B & ANONYME - UTILISATEUR     | S NOMADES             | _      |                                                                                                    |
| Sélectionnez le correspondant mobile :    | nomad                         | le_ikev2 🗸            | 1      |                                                                                                    |
| Texte recherchi 🗶 💠 Ajouter 🕶 🔀 Supprimer | Monter I Descendre            | Couper 🚰 Copie        | · 50   |                                                                                                    |
| Ligne Etat Réseau local                   | Réseau nomade                 | Profil de chiffrement | Mode   |                                                                                                    |
| 1 on Vietwork_proge                       | vpn_network                   | GoodEncryption        |        | Cette politique rend accessible via un tunnel IPsec, les réseaux locaux aux utilisateurs autorisés. Tas cette configuration, les utilisateurs distants se connectent avec leur propre adresse IP         ESSURCES LOCALES <ul> <li></li></ul> |

Enable Mode config.

"vpn\_network" is a pool of virtual address to be assigned for VPN Clients.

| <b>A</b> (1) | IPsec 01                   | - AA                                                         | ctiver cette politique   Editer -   🤅          | <b>E</b>              |                 |
|--------------|----------------------------|--------------------------------------------------------------|------------------------------------------------|-----------------------|-----------------|
|              | SITE À SIT                 | E (GATEWAY-GATEWAY)                                          | - 8 T ANONYME - UTILISATED                     | JRS NOMADES           |                 |
| électio      | onnez le co                | orrespondant mobile :                                        | nom                                            | ade_ikev2 🔻           |                 |
| Texte r      | echerchi ×                 | 🖌 🕂 Ajouter 🕶 🔀 Supp                                         | orimer   🕇 Monter 👃 Descendr                   | re   💣 Couper 💣 Copie | er 🤄 Coller     |
| Ligne        | Etat                       | Réseau local                                                 | Réseau nomade                                  | Profil de chiffrement | Mode config     |
| 1            | 🔵 on 👁                     | Network_bridge                                               | vpn_network                                    | GoodEncryption        | 🔵 on Ϛ Modifier |
|              | Nom : N<br>Adress<br>Masqu | Network_bridge<br>se IP : 192.168.175.0<br>e : 255.255.255.0 | Nom : vpn_network<br>Adresse IP : 192.168.10.0 |                       |                 |

Once done, activate the IPsec policy.

Note : Firewall rules needs to be created for allowing IPsec traffic in "Filtrage" and "NAT".

- Allow Ports: UDP500 (isakmp) and UDP4500 (isakmp\_natt) from Internet to Firewall.
- Allow also VPN traffic from "vpn\_network" to "Network\_bridge".

Please consult STORMSHIELD guide to create firewall rules.

### 3 TheGreenBow IPsec VPN Client configuration

This section describes the required configuration to connect to a STORMSHIELD VPN router via VPN connections.

To download the latest release of TheGreenBow IPsec VPN Client software, please go to **www.thegreenbow.com/vpn\_down.html.** 

### 3.1 VPN Client - IKE Auth Configuration

| THEGREENBOW                                                                                                    | Secure Connect                                                        | tions          |                                                                                           |
|----------------------------------------------------------------------------------------------------|-----------------------------------------------------------------------|----------------|-------------------------------------------------------------------------------------------|
|                                                                                                    | To_Stormshield: IKE Auth                                              |                | VPN PREMIUM                                                                               |
| VPN Configuration  K V1  K V1  K V1  K V1 Parameters  K V2  K V2 | Authentication Protocol Gateway Certi<br>Remote Gateway Interface Any | ficate         | The remote VPN<br>Gateway IP address is<br>either an explicit IP<br>address or a DNS Name |
|                                                                                                    | Remote Gateway mygate Authentication Preshared Key Confirm  Confirm   | way.dyndns.org |                                                                                           |
|                                                                                                    | Cryptography                                                          |                | Multiple AUTH support                                                                     |
|                                                                                                    | Encryption Auto<br>Authentication Auto<br>Key Group Auto              | ~<br>~         |                                                                                           |

Import the User certificate in Certificate tab, which you exported from the STORMSHIELD router.

This configuration is one example of what can be accomplished in term of User Authentication. You may want to refer to either the STORMSHIELD router user guide or TheGreenBow IPsec VPN Client software User Guide for more details on User Authentication options.

### 3.2 VPN Client Phase 2 (Child SA) Configuration

| 😌 TheGreenBow VPN Client |                                 |                                | – 🗆 🗙              |
|--------------------------|---------------------------------|--------------------------------|--------------------|
| Configuration Tools ?    |                                 |                                |                    |
| THEGREENBOW              | Secure Conne                    | ections                        |                    |
|                          | Tunnel: Child SA                |                                | VPN PREMIUM        |
| VPN Configuration        | Child SA Advanced Automation Re | mote Sharing                   | IPV4 IPV6          |
|                          | VPN Client address              | 0.0.0.0                        | Virtual IP address |
| 55L                      | Address type                    | Subnet address 🛛 🗸             | address/subnet wi  |
|                          | Remote LAN address              | 0.0.0.0                        | sent by Gatewa     |
|                          | Subnet mask                     | 0.0.0.0                        | through Mode C     |
|                          |                                 | Request configuration from the | : gateway          |
|                          | Cryptography                    |                                |                    |
|                          | Encryption                      | Auto $\checkmark$              |                    |
|                          | Integrity                       | Auto 🗸                         |                    |
|                          | Diffie-Hellman                  | Auto 🗸                         |                    |
|                          | Lifetime                        |                                |                    |
|                          | Child SA Lifetime               | 1800 sec.                      |                    |
|                          |                                 |                                |                    |
|                          |                                 |                                |                    |
|                          |                                 |                                |                    |
| VPN Client ready         |                                 |                                |                    |

**Child SA Configuration** 

#### 3.3 **Open IPsec VPN tunnels**

Once both STORMSHIELD router and TheGreenBow IPsec VPN Client software have been configured accordingly, you are ready to open VPN tunnels. First make sure you enable your firewall with IPsec traffic.

- 1/ Select menu "Configuration" and "Save" to take into account all modifications we've made on your VPN Client configuration.
- 2/ Double Click on your Child SA tunnel name or Click "**Open**" button in Connection panel to open tunnel.
- 3/ Select menu "Tools" and "Console" if you want to access to the IPsec VPN logs. The following example shows a successful connection between TheGreenBow IPsec VPN Client and a STORMSHIELD VPN router.

### 4 Tools in case of trouble

Configuring an IPsec VPN tunnel can be a hard task. One missing parameter can prevent a VPN connection from being established. Some tools are available to find source of troubles during a VPN establishment.

### 4.1 A good network analyser: Wireshark

Wireshark is a free software that can be used for packet and traffic analysis. It shows IP or TCP packets received on a network card. This tool is available on website **www.wireshark.org**. It can be used to follow protocol exchange between two devices. For installation and use details, read its specific documentation (**www.wireshark.org/docs/**).

|     | isakmp |            |               |               |          | Expression + Appliquer ce filtre   Appliquer ce filtre |
|-----|--------|------------|---------------|---------------|----------|--------------------------------------------------------|
| No. |        | Time       | Source        | Destination   | Protocol | Length Info                                            |
| E   | 10     | -18.903591 | 192.168.200.8 | 88.162.180.74 | ISAKMP   | 1270 IKE_SA_INIT MID=00 Initiator Request              |
| L   | 17     | -14.932894 | 88.162.180.74 | 192.168.200.8 | ISAKMP   | 1315 IKE_SA_INIT MID=00 Responder Response             |
|     | 19     | -14.901354 | 192.168.200.8 | 88.162.180.74 | ISAKMP   | 102 IKE_AUTH MID=01 Initiator Request                  |
|     | 21     | -14.842711 | 88.162.180.74 | 192.168.200.8 | ISAKMP   | 102 IKE_AUTH MID=01 Responder Response                 |
|     | 227    | -7.946751  | 192.168.200.8 | 88.162.180.74 | ISAKMP   | 142 INFORMATIONAL MID=02 Initiator Request             |
|     | 228    | -7.946642  | 192.168.200.8 | 88.162.180.74 | ISAKMP   | 142 INFORMATIONAL MID=03 Initiator Request             |
|     | 236    | -7.894043  | 88.162.180.74 | 192.168.200.8 | ISAKMP   | 142 INFORMATIONAL MID=02 Responder Response            |
|     | 237    | -7.894042  | 88.162.180.74 | 192.168.200.8 | ISAKMP   | 142 INFORMATIONAL MID=03 Responder Response            |

### 5 VPN IPsec Troubleshooting

### 5.1 "NO\_PROPOSAL\_CHOSEN" error (wrong IKE Auth)

```
20XX0913 16:08:53:387 TIKEV2_Tunnel SEND IKE_SA_INIT
[HDR][SA][NONCE][N(NAT_DETECTION_SOURCE_IP)][N(NAT_DETECTION_DESTINATION_IP)][KE][VID][N(FR
AGMENTATION_SUPPORTED)]
20XX0913 16:08:53:419 TIKEV2 Tunnel RECV IKE SA INIT [HDR][N(NO PROPOSAL CHOSEN)]
```

If you have an "NO\_PROPOSAL\_CHOSEN" error you might have a wrong Phase 1 [IKE Auth], check if the encryption algorithms are the same on each side of the VPN tunnel.

### 5.2 "AUTHENTICATION\_FAILED" error

```
20XX0913 16:15:22:032 TIKEV2_Tunnel RECV IKE_AUTH [HDR] [N (AUTHENTICATION_FAILED)]
20XX0913 16:15:22:032 TIKEV2 Tunnel Remote endpoint sends error AUTHENTICATION FAILED
```

If you have an "AUTHENTICATION\_FAILED" error, it means that the certificate or the preshared key is not matching. Check the Gateway if the user certificate or preshared key is valid.

### 5.3 "No user certificate available for the connexion" error

```
20XX0913 16:18:07:491 TIKEV2_TUNNEL RECV IKE_SA_INIT
[HDR][SA][KE][NONCE][N(NAT_DETECTION_SOURCE_IP)][N(NAT_DETECTION_DESTINATION_IP)][CERTREQ][
N(FRAGMENTATION_SUPPORTED)][N(MULTIPLE_AUTH_SUPPORTED)]
20XX0913 16:18:07:491 TIKEV2_TUNNEL IKE SA I-SPI 8D4467C52C91C316 R-SPI 9DF0F0E4A91F8867
20XX0913 16:18:07:491 TIKEV2_TUNNEL No user certificate available for the connexion
20XX0913 16:18:07:491 TIKEV2_TUNNEL Connection aborted.
```

Check if the certificate is selected or the Token (smartcard) is available on the computer.

### 5.4 "Remote ID rejected" error

20180913 16:24:32:087 TIKEV2\_Tunnel ID types do not match. Expecting ID\_RFC822\_ADDR. Receiving ID\_DER\_ASN1\_DN 20180913 16:24:32:087 TIKEV2 Tunnel Remote IDr rejected

The "Remote ID" value (see "Protocol" tab) does not match what the remote endpoint is expected.

### 5.5 "NO\_PROPOSAL\_CHOSEN" error (wrong CHILD SA)

```
20XX0913 16:25:14:933 TIKEV2 Tunnel SEND IKE SA INIT
[HDR] [SA] [NONCE] [N (NAT_DETECTION_SOURCE_IP) ] [N (NAT_DETECTION_DESTINATION_IP) ] [KE] [N (FRAGMEN
TATION SUPPORTED)]
20XX0913 16:25:15:118 TIKEV2 Tunnel RECV IKE SA INIT
[HDR][SA][KE][NONCE][N(NAT DETECTION SOURCE IP)][N(NAT DETECTION DESTINATION IP)][CERTREQ][
N(MULTIPLE AUTH SUPPORTED)]
20XX0913 16:25:15:118 TIKEV2 Tunnel IKE SA I-SPI E389FC49EE7078F1 R-SPI 00F37D557ED307FC
20XX0913 16:25:15:118 TIKEV2_Tunnel SEND IKE_AUTH
[HDR] [IDi] [CERTI] [CERTREQ] [AUTH] [CP] [SA] [TSi] [TSr] [N (INITIAL CONTACT)] [N (ESP TFC PADDING NOT
 SUPPORTED)]
20XX0913 16:25:15:165 TIKEV2 Tunnel RECV IKE AUTH
[HDR] [IDr] [CERT] [AUTH] [CP] [N (AUTH LIFETIME)] [N (NO PROPOSAL CHOSEN)]
20XX0913 16:25:15:165 TIKEV2 Tunnel IKE AUTH renewal in 1654 seconds (16:52:49)
20XX0913 16:25:15:165 TIKEV2 Tunnel SEND CHILD SA
[HDR] [SA] [NONCE] [KE] [TSi] [TSr] [N (ESP TFC PADDING NOT SUPPORTED)]
20XX0913 16:25:15:202 TIKEV2_Tunnel RECV CHILD_SA [HDR][N(NO_PROPOSAL_CHOSEN)]
20XX0913 16:25:15:202 TIKEV2_Tunnel Remote endpoint sends error NO_PROPOSAL_CHOSEN
20XX0913 16:25:15:202 TIKEV2_Tunnel SEND INFORMATIONAL [HDR][DELETE]
```

If you have an "NO\_PROPOSAL\_CHOSEN" error, check that the "Child SA" encryption algorithms are the same on each side of the VPN Tunnel.

### 5.6 "FAILED\_CP\_REQUIRED" error

```
20XX0913 16:29:46:780 TIKEV2_Tunnel RECV IKE_AUTH
[HDR][IDr][CERT][AUTH][N(AUTH_LIFETIME)][N(FAILED_CP_REQUIRED)][N(TS_UNACCEPTABLE)]
20180913 16:29:46:780 TIKEV2_Tunnel Remote endpoint sends error FAILED_CP_REQUIRED
20XX0913 16:29:46:780 TIKEV2_Tunnel Remote endpoint is expecting a configuration request
from the client
```

If you have an "FAILED\_CP\_REQUIRED" error, then the Gateway is configured to use Mode CP. Go to Traffic selectors and enable "Request configuration from the gateway".

### 5.7 I clicked on "Open tunnel", but nothing happens.

```
20XX1003 11:08:34:031 [VPNCONF] TGBIKE_STARTED received
20XX1003 11:21:34:379 TIKEV2_vRHEL75 SEND IKE_SA_INIT
[HDR][SA][NONCE][N(NAT_DETECTION_SOURCE_IP)][N(NAT_DETECTION_DESTINATION_IP)][KE]
20XX1003 11:21:39:397 TIKEV2_vRHEL75 SEND IKE_SA_INIT
[HDR][SA][NONCE][N(NAT_DETECTION_SOURCE_IP)][N(NAT_DETECTION_DESTINATION_IP)][KE]
20XX1003 11:21:44:409 TIKEV2_vRHEL75 SEND IKE_SA_INIT
[HDR][SA][NONCE][N(NAT_DETECTION_SOURCE_IP)][N(NAT_DETECTION_DESTINATION_IP)][KE]
20XX1003 11:21:44:409 TIKEV2_vRHEL75 SEND IKE_SA_INIT
[HDR][SA][NONCE][N(NAT_DETECTION_SOURCE_IP)][N(NAT_DETECTION_DESTINATION_IP)][KE]
20XX1003 11:21:49:423 TIKEV2 vRHEL75 3 attempts with no response. Aborting connection.
```

Read logs of each VPN tunnel endpoint. IKE requests can be dropped by firewalls. An IPsec Client uses UDP port 500.

Check if the remote server is online.

### 5.8 The VPN tunnel is up but I can't ping !

If the VPN tunnel is up, but you still cannot ping the remote LAN, here are a few guidelines:

- Check Child SA settings: VPN Client address and Remote LAN address. Usually, VPN Client IP address should not belong to the remote LAN subnet
- Once VPN tunnel is up, packets are sent with ESP protocol. This protocol can be blocked by firewall.
   Check that every device between the client and the VPN server does accept ESP
- Check your VPN server logs. Packets can be dropped by one of its firewall rules.
- Check your ISP support ESP and if the protocol 50 is allowed to pass traffic in your firewalls.
- If you still cannot ping, follow ICMP traffic on VPN server LAN interface and on LAN computer interface (with Wireshark for example). You will have an indication that encryption works.
- Check the "default gateway" value in VPN Server LAN. A target on your remote LAN can receive pings but does not answer because there is a no "Default gateway" setting.
- You cannot access to the computers in the LAN by their name. You must specify their IP address inside the LAN.
- We recommend you to install Wireshark (www.wireshark.org) on one of your target computer. You can check that your pings arrive inside the LAN.

### 6 Contacts

News and updates on TheGreenBow web site: www.thegreenbow.com

Technical support by email at: support@thegreenbow.com

Sales contacts by email at: sales@thegreenbow.com

# **Secure, Strong, Simple** TheGreenBow Security Software